## Simple Online Entry (SOLE) Ride Entry

You start at ERICV2.com/SOLE

| A Contraction                                                                                                    | Endurance<br>Ride<br>Information<br>Center<br>Every rido needs ERC in the effice                                                                                                    | Simple Online Entry (SOLE)<br>Your Best Rides<br>Start Here                                              |
|----------------------------------------------------------------------------------------------------|----------------------------------------------------------------------------------------------------|----------------------------------------------------------------------------------------------------|
| Select the Event you wish Type in the hidden text. Press the START ENTRY to     • You will be passed to     • Complete and SAVE 1     • Complete and SAVE 1     • Complete and SAVE 1     • SAVINO your work as     • If you do not change     SELECT an Event     NONE     Please type in the hidden text     You will then be passed into     You will then be passed into     You will then be passed i | to enter.<br>utton.<br>the Competitor Section<br>y.<br>he Competitor Section<br>U selections LEFT to Ri<br>you go.<br>something, just procee<br>to below then press the<br>the Simple OnLine Entr | n for the selected Event.<br>GHT.<br>d to the next Menu Selection.<br>Submit Button,<br>y application.   |
| Type the text:<br>Submit Answer                                                                                                    |                                                                                                    |                                                                                                    |
|                                                                                                    |                                                                                                    | POWERED BY ERIC V2                                                                                       |
|                                                                                                    |                                                                                                    | If you experience ANY problems with this application please eMAIL Eric Rueter or Phone/Text 865.599.3594 |

Select the event you want to enter.

You will receive notices similar to the one below. They represent instructions that the Ride Manager wanted to emphasize. The General instructions will only appear once. The Ride manager has the ability to add others for each page (menu tab). These page instructions will also appear at the top of each appropriate page in red.

|                                                                                                    | _  |
|----------------------------------------------------------------------------------------------------|----|
| ⊕ ericv2.com                                                                                                    |    |
| General Special Instructions                                                                                    | _  |
| Example of a General Instruction                                                                                | _  |
| Pay no attentention to the man behind the curtain                                                               | _  |
|                                                                                                    | ок |
|                                                                                                    |    |
| in the second second second second second second second second second second second second second second second |    |

The COMPETITOR page is the first page to appear. If you are an AERC or RATA member, enter your membership id in the correct location and click anywhere on the page. Some of your competitor information will then autofill. Click on the "FORGOT" link to lookup your AERC number if you do not remember it. If you do not supply an eMAIL address, then you will not receive a copy of this entry as a PDF, when you submit it. There may be fields on the page that do not apply, just leave them blank. If you do not supply a street address, it makes it hard for the Ride Manager to send you a refund.

If you need to make changes to your entry, just enter your AERC / RATA membership number and click anywhere on the page. If you did not supply a membership number, enter the FIRST NAME and LAST NAME you used and press the RESTART Non AERC/RATA ENTRY button.

When you are done with the COMPETITOR page, press the SAVE COMPETITOR button.

| BIG SOI                                                                                                    |                                                                                                    | <b>RK</b>                                                                                                    | Eric Test R<br>Sep 06, 20<br>Your Best                                                                                                    | Ride<br>124 - Sep 01<br>Rides Start                                                                                                    | 7, 2024<br>Here                                                  |                                                                                          |                                                 |                         |                      |                       |
|----------------------------------------------------------------------------------------------------|----------------------------------------------------------------------------------------------------|----------------------------------------------------------------------------------------------------|----------------------------------------------------------------------------------------------------|----------------------------------------------------------------------------------------------------|------------------------------------------------------------------|------------------------------------------------------------------------------------------|-------------------------------------------------|-------------------------|----------------------|-----------------------|
| COMPETITOR                                                                                                    | RIDE ENTRIES V                                                                                                    | FEES                                                                                                    | ADDITIONAL IDs                                                                                                    | ADDITIONAL INFO                                                                                                    | COMMENTS                                                         | UPLOAD DOCUMENTS                                                                         | WAIVER SIGNATURES                               | REVIEW ENTRY            | SUBMIT ENTRY AND PAY | START NEXT COMPETITOR |
| For NEW / EXISTING AEK<br>For NEW non AERC / RAI<br>If you are a dready entitor info<br>Please enter an EMERGE<br>AERC Member ID:<br>RATA Member ID:<br>First Name:<br>Street:<br>City; | C / RATA entry - Enter<br>A Member NEW entry<br>ed non AERC / RATA M<br>mation is complete, pr<br>ICY CONTACT not at U<br>Expires (mm<br>Expires (mm<br>Lu<br>State: (NOR<br>CONTACT - CONTACT - CONTACT<br>- CONTACT - CONTACT<br>- CONTACT<br>- CONTACT<br>- | an AERC N<br>- Complete<br>Iember - En<br>ess the SA<br>he event<br>/ dd / yyyy<br>/ dd / yyyy<br>/ dd / yyyy<br>/ ast Name: | tember ID or enter a RIC<br>a the competitor informa-<br>ter the First Name and<br>ve COMPETITOR buttor<br>→ FORGOT YOUE<br>→ FORGOT YOUE<br>→ CORGOT YOUE<br>→ CORGOT YOUE | DE AND TIE Member ID.<br>tition.<br>Last Name used on the 4<br>n, then select the RIDE E<br>R AERC NUMBER?<br>RATA NUMBER?<br>RESTART NO | Then click anywher<br>entry and press RES<br>INTRIES for the day | e on the page and complete t<br>START non AERC/RATA ENTF<br>you wish to enter from the m | he competitor information.<br>Y button.<br>enu. |                         |                      |                       |
| eMAIL:<br>AERC Division: <u>NONE</u><br>(Featherweight up to 160<br>Junior Birthdate(MM/DD/<br>Emergency Contact:                                                                       | AERC Regi AERC Regi Ibs - Lightweight betw (YYY): (mm / dd / yyy)                                                                                                    | on: NONE<br>een 161 to '                                                                                                    | AERC F AERC F AERC F AERC F AERC F AERC F AERC F                                                                                                    | First Time / New Rider:<br>between 186 to 210 lbs -<br>Emerge                                                                            | Heavyweight more                                                 | than 211 lbs - Junior under 16                                                           | i on 12/01/2023 - Young Ride                    | er under 21 on 12/01/20 | 023)                 |                       |
| SAVE COMPETITOR                                                                                                    |                                                                                                    |                                                                                                    |                                                                                                    | If you experience                                                                                                    | ANY problems with                                                | POWERED BY ERIC V<br>this application please oMAI                                        | 2<br>L Eric Rueter or Phone/Text 8              | 865.599.3594            |                      |                       |

Do not forget to SAVE COMPETITOR!

The next step is to enter the rides you want to participate in. Select the RIDE ENTRIES menu item and a secondary menu will appear showing the days of the Event. Click on the day you want to enter a ride. If entering more than one ride / day, just repeat this step.

| BIG SOUTH FORK                                                                                                    | Eric Test Ride<br>Sep 06, 2024 -<br>Your Best Rides                                                                                     | Sep 07, 2024<br>s Start Here  |                                                                                             |                                                  |              |                      |                       |
|----------------------------------------------------------------------------------------------------|----------------------------------------------------------------------------------------------------|-------------------------------|---------------------------------------------------------------------------------------------|--------------------------------------------------|--------------|----------------------|-----------------------|
| COMPETITOR RIDE ENTRIES V FEES                                                                                                    | ADDITIONAL IDs ADDITIO                                                                                                    | ONALINFO COMMENTS             | UPLOAD DOCUMENTS                                                                            | WAIVER SIGNATURES                                | REVIEW ENTRY | SUBMIT ENTRY AND PAY | START NEXT COMPETITOR |
| Starting new entry<br>For NEW / EXISTING AERC<br>For NEW non AERC / RATA Innumeries (1)<br>If you are a already entend non AERC / RATA Member - E<br>When the competitor information is complete, press the 53 | I) SATURDAY RIDE ENTRIES(1)<br>or the competitive monitorities<br>inter the First Name and Last Name<br>AVE COMPETITOR button, then set | Aember ID. Then click anywher | re on the page and complete t<br>START non AERC/RATA ENTI<br>v you wish to enter from the m | he competitor information.<br>IY button.<br>enu. |              |                      |                       |

The Ride Entry page will appear. The Ride dropdown will only show rides available on the day you have selected.

If the equine you are riding has an AERC number, when you enter the number and click anywhere on the page, the AERC information will autofill. If the equine does not have a AERC number, just fill out the equine information and press SAVE ENTRY.

If this is a Ride and Tie (RATA) ride, then you should select the RATA Partner from the dropdown. If the RATA Partner is not yet entered, there will be a link provided to add the RATA Partner as a COMPETITOR. Only the Main (Rider #1) entrant need to create an entry, but both riders should be entered as competitors.

| BIG SOI                                                                                                    |                                                                            |                                 | Eric Test F<br>Sep 06, 20<br>Your Best  | Ride<br>024 - Sep 0<br>Rides Start | 7, 2024<br>Here    |                              |                             |              |                      |                       |
|----------------------------------------------------------------------------------------------------|----------------------------------------------------------------------------|---------------------------------|-----------------------------------------|------------------------------------|--------------------|------------------------------|-----------------------------|--------------|----------------------|-----------------------|
| COMPETITOR                                                                                                  | RIDE ENTRIES V                                                             | FEES                            | ADDITIONAL IDs                          | ADDITIONAL INFO                    | COMMENTS           | UPLOAD DOCUMENTS             | WAIVER SIGNATURES           | REVIEW ENTRY | SUBMIT ENTRY AND PAY | START NEXT COMPETITOR |
| Select a <b>RIDE</b> . Enter an <b>AI</b><br>When the ride entry inforr<br>When all entries are <b>save</b> | RC Horse ID then click<br>action is complete, pres<br>select FEES from the | anywhere<br>is the SAV<br>menu. | on the page and comp<br>E ENTRY button. | lete the entry OR manua            | ly enter the NON-A | ERC horse information.       |                             |              |                      |                       |
| Nelia Rueter ENTRIES   RIDE NAME RIDE TYPE                                                                  | HORSE NAME AERO                                                            | D RAT                           | A PARTNER SCRATC                        | н                                  |                    |                              |                             |              |                      |                       |
| Ride: NONE                                                                                                  |                                                                            | HODEEE                          |                                         |                                    |                    |                              |                             |              |                      |                       |
| Horse Name:                                                                                                 | J 7 FORGOT YOUR                                                            | HURSES                          | AERC NUMBER                             |                                    |                    |                              |                             |              |                      |                       |
| Breed: NONE                                                                                                 | V Age: NONE                                                                | 2                               |                                         |                                    |                    |                              |                             |              |                      |                       |
| Color: NONE                                                                                                 | Gender: NONE                                                               | <u> </u>                        |                                         |                                    |                    |                              |                             |              |                      |                       |
| Owner:                                                                                                    | ×)                                                                         |                                 |                                         |                                    |                    |                              |                             |              |                      |                       |
| Trainer:                                                                                                    |                                                                            |                                 | Trainer ID:                             |                                    |                    |                              |                             |              |                      |                       |
| Accession (COGGINS) Nu                                                                                      | nber:                                                                      | D                               | ate(MM/DD/YYYY): [mr                    | n / dd / yyyy 🗂                    |                    |                              |                             |              |                      |                       |
| SAVEENIRY                                                                                                   |                                                                            |                                 |                                         |                                    |                    |                              | 2                           |              |                      |                       |
|                                                                                                    |                                                                            |                                 |                                         | If you experience                  | ANY problems with  | this application please eMAI | Eric Rueter or Phone/Text 8 | 365,599,3594 |                      |                       |

When you press SAVE ENTRY, SOLE applies the appropriate fees for entering this ride. You can check the fees that have been applied, and add any additional fees, like extra meals or camping by selecting the FEES menu item.

|                             |                      | RK           | Eric Test Ride<br>Sep 06, 2024 - Sep 07, 2024<br>Your Best Rides Start Here |                   |                   |                               |                              |              |                      |                       |  |  |
|-----------------------------|----------------------|--------------|-----------------------------------------------------------------------------|-------------------|-------------------|-------------------------------|------------------------------|--------------|----------------------|-----------------------|--|--|
| COMPETITOR                  | RIDE ENTRIES V       | FEES         | ADDITIONAL IDs                                                              | ADDITIONAL INFO   | COMMENTS          | UPLOAD DOCUMENTS              | WAIVER SIGNATURES            | REVIEW ENTRY | SUBMIT ENTRY AND PAY | START NEXT COMPETITOR |  |  |
| Competitor Event Inform     | ation for Nelia R    | ueter        |                                                                             |                   |                   |                               |                              |              |                      |                       |  |  |
| FEE                         | RIDE                 | QUANTITY     | AMOUNT                                                                      |                   |                   |                               |                              |              |                      |                       |  |  |
| Adult AERC LD/50 Entry Fee  | Fri 25-Mile AERC     | 1            | 140.00 REMO                                                                 | 78                |                   |                               |                              |              |                      |                       |  |  |
|                             |                      | Total        | 140.00                                                                      |                   |                   |                               |                              |              |                      |                       |  |  |
| Select a Fee and enter a Qu | antity then press th | e Add Fee bu | itton.                                                                      |                   |                   |                               |                              |              |                      |                       |  |  |
| ADDITIONAL FEE: NONE        |                      | ~            |                                                                             | Add Fee           |                   |                               |                              |              |                      |                       |  |  |
|                             |                      |              |                                                                             | If you experience | ANY problems with | POWERED BY ERIC V             | 2                            | 265 500 2504 |                      |                       |  |  |
|                             |                      |              |                                                                             | If you experience | ANY problems with | this application please eMAII | LEric Rueter or Phone/Text 8 | 65.599.3594  |                      |                       |  |  |

To add fees that are not automatically applied, select the fee from the dropdown, enter a quantity and press ADD FEE. If you need to change a fee or have entered one in error, press the appropriate REMOVE button, then re-add if needed. You will not be able to remove fees that are directly assigned to a ride entry.

There are some events that request additional (AHA/ECTRA/SEDRA) member or equine IDs. These IDs can be entered using the ADDITIONAL IDs menu selection

| BIG SOUTH                                                                                                    |                                             |                                   | Eric Test I<br>Sep 06, 2<br>Your Best         | Ride<br>024 - Se<br>Rides S | ep 07,<br>tart F | 2024<br>Iere            |              |                  |                       |              |                      |                       |
|----------------------------------------------------------------------------------------------------|---------------------------------------------|-----------------------------------|-----------------------------------------------|-----------------------------|------------------|-------------------------|--------------|------------------|-----------------------|--------------|----------------------|-----------------------|
| COMPETITOR RIDE EN                                                                                                    | ITRIES <b>V</b>                             | FEES                              | ADDITIONAL IDs                                | ADDITIONAL                  | INFO             | COMMENTS UPLO           | AD DOCUMENTS | WAI              | VER SIGNATURES        | REVIEW ENTRY | SUBMIT ENTRY AND PAY | START NEXT COMPETITOR |
| Competitor Event Information fo<br>Add, Delete or Verify Additional Mei<br>When complete, select the next iter<br>Alternate Competitor IDs | or Nelia Rue<br>mbership Nu<br>m on the mer | eter<br>mbers or l<br>nu that you | Horse Registration ID:<br>u need to complete. | ;                           |                  | 1                       |              |                  |                       |              |                      |                       |
| ADDITIONAL MEMBERSHIP IDS                                                                                                    |                                             |                                   |                                               |                             |                  |                         |              |                  |                       |              |                      |                       |
| ORGANIZATION                                                                                                    |                                             |                                   | NUMBER                                        | ADD-DELETE                  | VERIFY           |                         |              |                  |                       |              |                      |                       |
| NONE                                                                                                    |                                             | ~                                 |                                               | ADD                         |                  |                         |              |                  |                       |              |                      |                       |
| Arabian Horse Association                                                                                                    |                                             |                                   | 326083                                        | DELETE                      | VERIFY           |                         |              |                  |                       |              |                      |                       |
| Southeast Endurance Ride Associatio                                                                                                    | n                                           |                                   | 0000                                          | DELETE                      |                  |                         |              |                  |                       |              |                      |                       |
| Alternate Horse Registry IDs                                                                                                    |                                             |                                   |                                               |                             |                  |                         |              |                  |                       |              |                      |                       |
| ADDITIONAL HORSE REGISTRY IDS                                                                                                    |                                             |                                   |                                               |                             |                  |                         |              |                  |                       |              |                      |                       |
| REGISTRY                                                                                                    |                                             |                                   | REGISTRY NUMBER                               | AERC NUMBER                 | HORS             | ENAME                   | ADD-DELETE   | VERIFY           |                       |              |                      |                       |
| American Morgan Horse Association                                                                                                    |                                             |                                   | 9999                                          | H54271                      | Abada            | n Radi Khanjar(Dagger)  | DELETE       |                  |                       |              |                      |                       |
| NONE                                                                                                    |                                             | Ý                                 |                                               | H54271                      | Abada            | an Radi Khanjar(Dagger) | ADD          |                  |                       |              |                      |                       |
|                                                                                                    |                                             |                                   |                                               | If you exp                  | erience Al       | POW                     | ERED BY ERIC | V2<br>AIL Eric R | ueter or Phone/Text 8 | 65.599.3594  |                      |                       |

Once a AERC member has added an ID, it is saved and retrieved for any subsequent entries. The same applies to AERC equines.

There are events that request additional information. Items such as T-Shirt size, arrival date and who you are camping with. These requests will appear in the ADDITIONAL INFO menu selection.

| BIG SOUTH                                      |          | RK        | Eric Test F<br>Sep 06, 20<br>Your Best | Ride<br>024 - Sep (<br>Rides Star | )7, 2024<br>t Here       |                                       |                           |              |                      |                       |  |
|------------------------------------------------|----------|-----------|----------------------------------------|-----------------------------------|--------------------------|---------------------------------------|---------------------------|--------------|----------------------|-----------------------|--|
| COMPETITOR RIDE ENTR                           | NES V    | FEES      | ADDITIONAL IDs                         | ADDITIONAL INFO                   | COMMENTS                 | UPLOAD DOCUMENTS                      | WAIVER SIGNATURES         | REVIEW ENTRY | SUBMIT ENTRY AND PAY | START NEXT COMPETITOR |  |
| Competitor Event Information for               | Nelia Ru | eter      |                                        |                                   |                          |                                       |                           |              |                      |                       |  |
| Nelia Rueter ENTRY DETAILS                     |          |           |                                        |                                   |                          |                                       |                           |              |                      |                       |  |
| EVENT DETAIL                                   |          | DETAIL    | NFORMATION                             |                                   |                          |                                       |                           |              |                      |                       |  |
| Please enter a Unisex T-Shirt Size - S M       | L XL 2XL | 2XLX      |                                        |                                   |                          |                                       |                           |              |                      |                       |  |
| What day do you plan on arriving?              |          | Never     |                                        |                                   |                          |                                       |                           |              |                      |                       |  |
| When all <b>Details</b> are correct then press | the UPDA | TE DETAIL | S button, then select C                | OMMENTS from the n                | ienu. <b>UPDATE DETA</b> | ILS                                   |                           |              |                      |                       |  |
|                                                |          |           |                                        | Marca and a second                |                          | POWERED BY ERIC V                     | 2                         | 000 000 4    |                      |                       |  |
| L                                              |          |           |                                        | IT you experience                 | e ANY problems wit       | n this application please <b>eMAI</b> | Eric Rueter or Phone/Text | 365.599.3594 |                      |                       |  |

Type your answer to the request in the detail information field(s) and press UPDATE DETAILS. You can change your answers at any time, just make the change and press UPDATE DETAILS.

You can add comments to your ride entry. These would be notes such as "I plan on volunteering on Saturday".

Just type in the comment, and press the ADD/CHANGE COMMENT button.

| Eric Test F<br>Sep 06, 20<br>Your Best          | Ride<br>024 - Sep 0<br>Rides Start                                                                          | 7, 2024<br>Here                                                                                                    |                                                                             |                                                                             |                                                                             |                                                                             |                                                                                                    |
|-------------------------------------------------|----------------------------------------------------------------------------------------------------|----------------------------------------------------------------------------------------------------|-----------------------------------------------------------------------------|-----------------------------------------------------------------------------|-----------------------------------------------------------------------------|-----------------------------------------------------------------------------|----------------------------------------------------------------------------------------------------|
| ADDITIONAL IDs                                  | ADDITIONAL INFO                                                                                             | COMMENTS                                                                                                    | UPLOAD DOCUMENTS                                                            | WAIVER SIGNATURES                                                           | REVIEW ENTRY                                                                | SUBMIT ENTRY AND PAY                                                        | START NEXT COMPETITOR                                                                                                    |
| etary then press the Ad<br>TURES from the menu. | d / Change Comments                                                                                         | putton.                                                                                                    |                                                                             |                                                                             |                                                                             |                                                                             |                                                                                                    |
|                                                 |                                                                                                    |                                                                                                    |                                                                             |                                                                             |                                                                             |                                                                             |                                                                                                    |
|                                                 |                                                                                                    |                                                                                                    |                                                                             |                                                                             |                                                                             |                                                                             |                                                                                                    |
|                                                 | If you available                                                                                            | ANV problems with                                                                                                    | POWERED BY ERIC V                                                           | 2                                                                           |                                                                             |                                                                             |                                                                                                    |
|                                                 | Eric Test F<br>Sep 06, 20<br>Your Best<br>ADDITIONAL IDs<br>etary then press the Ad<br>TURES from the menu. | Eric Test Ride<br>Sep 06, 2024 - Sep 0<br>Your Best Rides Start<br>ADDITIONAL ID: ADDITIONAL INFO<br>etary then press the Add / Change Comments IT<br>TURES from the menu. | Eric Test Ride<br>Sep 06, 2024 - Sep 07, 2024<br>Your Best Rides Start Here | Eric Test Ride<br>Sep 06, 2024 - Sep 07, 2024<br>Your Best Rides Start Here | Eric Test Ride<br>Sep 06, 2024 - Sep 07, 2024<br>Your Best Rides Start Here | Eric Test Ride<br>Sep 06, 2024 - Sep 07, 2024<br>Your Best Rides Start Here | Eric Test Ride<br>Sep 06, 2024 - Sep 07, 2024<br>Your Best Rides Start Here<br>ADDITIONALIDS ADDITIONALINFO COMMENTS UPLOAD DOCUMENTS WAIVER SIGNATURES REVEWENTRY SUBMIT ENTRY AND PAY<br>etary then press the Add / Change Comments button.<br>TURES from the menu. |

Some rides request that you supply a copy of a Negative Coggins Test, or Breed Registration. You can use the UPLOAD DOCUMENTS page to upload as many electronic documents as needed. They will be included when the ride entry is submitted.

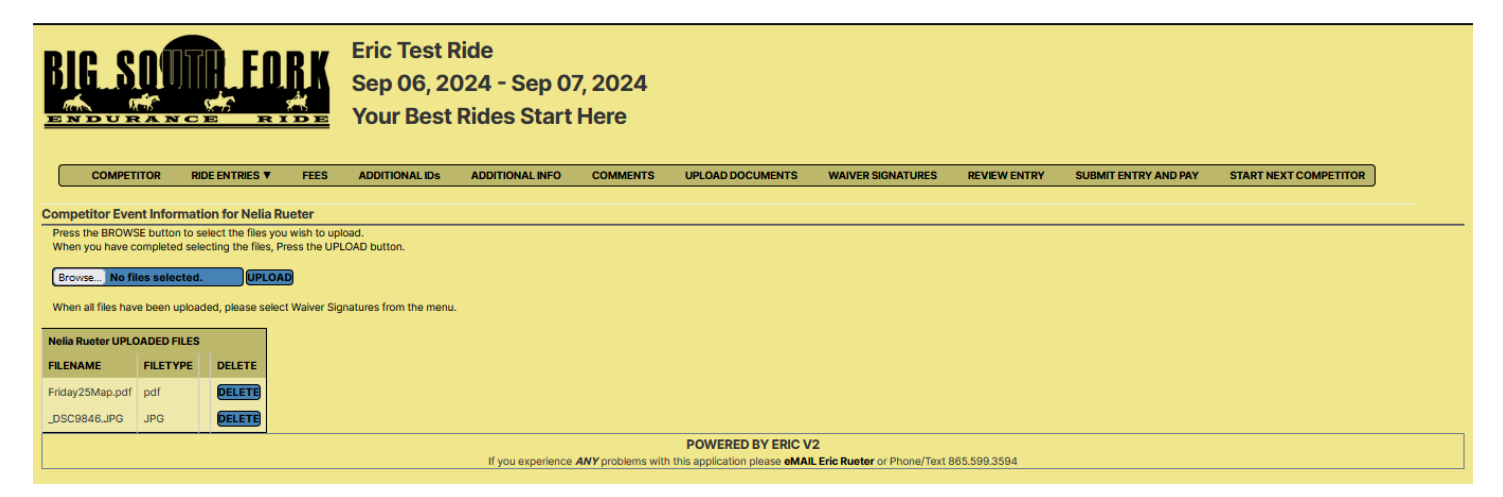

ALL entries will ask for a ride liability waiver be signed, by Riders, equine owners, sponsors and guardians. This can be done in the WAIVER SIGNATURES menu item.

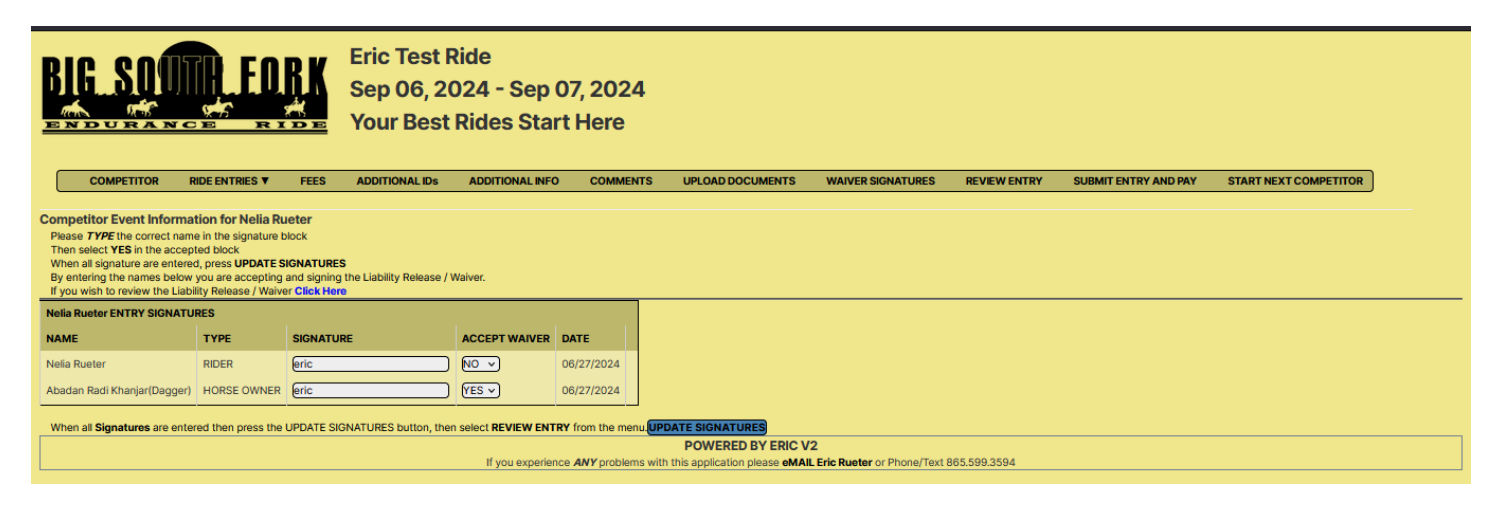

The last step is to check your entry. This can be done with the REVIEW ENTRY menu item.

| BIG SON                                                                |                                 |                                  | Eric Tes<br>Sep 06<br>Your Be | st Ride<br>5, 2024 - Sep<br>est Rides Sta | 07, 2024<br>rt Here    |                              |                               |                        |                               |                        |
|------------------------------------------------------------------------|---------------------------------|----------------------------------|-------------------------------|-------------------------------------------|------------------------|------------------------------|-------------------------------|------------------------|-------------------------------|------------------------|
| COMPETITOR                                                             |                                 | S▼ FEES                          | ADDITIONAL                    | IDs ADDITIONAL INFO                       | COMMENTS               | UPLOAD DOCUMENTS             | WAIVER SIGNATURES             | REVIEW ENTRY           | SUBMIT ENTRY AND PAY          | START NEXT COMPETITOR  |
| Competitor Event Inforn<br>Below is a synopsis of your<br>Ride Entries | nation for Ne<br>Eric Test Ride | elia Rueter<br>entry. If you nee | d to make changes             | s prior to submitting, please             | select the appropriate | e menu item to make adjustme | nts. When you are satisfied w | ith the information be | low, then select SUBMIT ENTRY | f and PAY on the menu. |
| Nelia Rueter ENTRIES                                                   |                                 |                                  |                               |                                           |                        |                              |                               |                        |                               |                        |
| RIDE NAME RIDE TY                                                      | PE H                            | HORSE NAME                       | AEF                           | RC ID RATA PARTNER                        |                        |                              |                               |                        |                               |                        |
| Fri 25-Mile AERC LIMITED                                               | DISTANCE A                      | Abadan Radi Kha                  | njar(Dagger) H54              | 4271                                      |                        |                              |                               |                        |                               |                        |
| Alternate Competitor ID                                                | S                               |                                  |                               |                                           |                        |                              |                               |                        |                               |                        |
| ADDITIONAL MEMBERSHIP                                                  | IDS                             |                                  |                               |                                           |                        |                              |                               |                        |                               |                        |
| ORGANIZATION                                                           | N.                              | NUMBER                           |                               |                                           |                        |                              |                               |                        |                               |                        |
| Arabian Horse Association                                              | 3                               | 326083                           |                               |                                           |                        |                              |                               |                        |                               |                        |
| Southeast Endurance Ride A                                             | ussociation 0                   | 0000                             |                               |                                           |                        |                              |                               |                        |                               |                        |
| ADDITIONAL HORSE REGIS                                                 | TRYIDS                          |                                  |                               |                                           |                        |                              |                               |                        |                               |                        |
| REGISTRY                                                               | REG                             | GISTRY NUMBE                     |                               | HORSENAME                                 |                        |                              |                               |                        |                               |                        |
| American Morgan Horse As                                               | ociation 999                    | 99                               | H54271                        | Abadan Radi Khanjar(Da                    | gger)                  |                              |                               |                        |                               |                        |
| Fees                                                                   |                                 |                                  |                               |                                           |                        |                              |                               |                        |                               |                        |
| Nelia Rueter FEES                                                      |                                 |                                  |                               |                                           |                        |                              |                               |                        |                               |                        |
| FEE                                                                    | RIDE                            | QUANT                            | TY AMOUNT                     |                                           |                        |                              |                               |                        |                               |                        |
| Adult AERC LD/50 Entry Fee                                             | Fri 25-Mile                     | AERC 1                           | 140.00                        |                                           |                        |                              |                               |                        |                               |                        |
|                                                                        |                                 | Total                            | 140.00                        |                                           |                        |                              |                               |                        |                               |                        |

The last step is to SUBMIT the entry. All the information that has been entered has been saved, it is now just a matter of committing to the entry, deciding on how much you are paying (if any) and eMAILing the saved entry to the Ride Manager / Ride Secretary. This is done on the SUBMIT ENTRY AND PAY.

At the top of this page is a recap of this entries balance.

The first option is to just create a PDF of the entry. You should use this option if you are uncertain of attending, and just want a "paper" entry to have for later use.

The next option, creates the same PDF, but sends the PDF to the Ride Manager / Ride Secretary to enter you in the event.

The next options are dependent on how the Ride Manager set up the ride. If they elected to accept credit card payments (through STRIPE.com), then there will be an option for paying with Credit Card. If they elected to accept ACH transactions (direct withdrawal from your bank) then there will be options for that. Using STRIPE, there is also the option for adding the processing fee to the amount paid. If this option has been selected, it is noted, and the additional amount is also noted.

If the Event accepts a deposit, then all the above holds true, and a duplicate set of options will be offered for just the deposit amount.

Also offered depending on the Ride Managers decisions, there might be options for paying with PayPal (Venmo through PayPal).

If you originally pay only the deposit, or you later enter an additional ride, you will only be charged the appropriate amounts.

| ENDURAI                                           | NCE R                                     | IDE                         | Your Best                                      | Rides Start                   | Here                                |                              |                         |              |                      |                       |
|---------------------------------------------------|-------------------------------------------|-----------------------------|------------------------------------------------|-------------------------------|-------------------------------------|------------------------------|-------------------------|--------------|----------------------|-----------------------|
| COMPETITOR                                        | RIDE ENTRIES V                            | FEES                        | ADDITIONAL IDs                                 | ADDITIONAL INFO               | COMMENTS                            | UPLOAD DOCUMENTS             | WAIVER SIGNATURES       | REVIEW ENTRY | SUBMIT ENTRY AND PAY | START NEXT COMPETITOR |
| ompetitor Event Info                              | ormation for Nelia F                      | Rueter                      |                                                |                               |                                     |                              |                         |              |                      |                       |
| Did you remember to Sig<br>Please remember to cor | gn the Waivers?<br>nplete the process and | I SUBMIT voi                | ur entrv                                       |                               |                                     |                              |                         |              |                      |                       |
| lease remember Eric T                             | est Ride REQUIRES a n                     | ninimum dep                 | oosit of \$25.00 per rider                     | :                             |                                     |                              |                         |              |                      |                       |
| TOTAL AMOUNT DUE =                                | \$140.00                                  |                             |                                                |                               |                                     |                              |                         |              |                      |                       |
| AMOUNT PAID = \$0.00<br>BALANCE DUE = \$140.0     | 00                                        |                             |                                                |                               |                                     |                              |                         |              |                      |                       |
| DEPOSIT = \$25.00                                 |                                           |                             |                                                |                               |                                     |                              |                         |              |                      |                       |
| lease review all the ent                          | try information by select                 | ting REVIEW                 | / ENTRY from the menu.                         |                               |                                     |                              |                         |              |                      |                       |
| Eric Test Ride                                    | a check please send ti                    | <b>.</b>                    |                                                |                               |                                     |                              |                         |              |                      |                       |
| Fric Rueter                                       |                                           |                             |                                                |                               |                                     |                              |                         |              |                      |                       |
| FINDER CITY TN 377                                | 72-4827                                   |                             |                                                |                               |                                     |                              |                         |              |                      |                       |
| After reviewing your ent                          | ry information, and you                   | u are satisfied             | d with your entry, select                      | one of the links below:       |                                     |                              |                         |              |                      |                       |
| ntry submi                                        | ssion optio                               | ons for                     | Eric Test R                                    | ide                           |                                     |                              |                         |              |                      |                       |
| This option does NOT a                            | utomatically enter you                    | u in the ride!              |                                                |                               |                                     |                              |                         |              |                      |                       |
| CKICK HERE to Create                              | Entry PDF Only                            |                             |                                                |                               | and the second second second second |                              | - Material and a second |              |                      |                       |
| CLICK HERE to SUBMIT                              | the Completed Entry                       | n and suppo<br>PDF (with no | orting documents to the<br>o ELECTRONIC paymer | ride Secretary, but yoi<br>t) | i will need to mail p               | bayment to the kide Secretar | y listed above.         |              |                      |                       |
| These options eMAIL (                             | SUBMITS) the Comple                       | ted Entry Fo                | rm and supporting doc                          | uments to the Ride Sec        | retary and accepts                  | ELECTRONIC payments.         |                         |              |                      |                       |
| CLICK HERE to Pay Dep                             | osit Due ⇒25.00 with                      | a Credit Car                | rd and SUBMIT ENTRY                            |                               |                                     |                              |                         |              |                      |                       |
| CLICK HERE to Pay Bala                            | ance Due ⇒140.00 wit                      | h a Credit Ca               | ard and SUBMIT ENTRY                           | r                             |                                     |                              |                         |              |                      |                       |
| CLICK HERE to Pay Dep                             | osit Due ⇒25.00 with                      | ACH Bank V                  | Withdrawal and SUBMI                           | FENTRY                        |                                     |                              |                         |              |                      |                       |
| CLICK HERE to Pay Dep                             | osit Due ⇒140.00 wit                      | h ACH Bank                  | Withdrawal and SUBM                            | IT ENTRY                      |                                     |                              |                         |              |                      |                       |
| CLICK HERE to Pay Bala                            | ance Due ⇒25.00 with                      | PayPal and                  | SUBMIT ENTRY                                   |                               |                                     |                              |                         |              |                      |                       |
| Submitting this e                                 | entry form, is th                         | e equival                   | lent of signing th                             | e ride Release / \            | Waiver.                             |                              |                         |              |                      |                       |
|                                                   |                                           |                             |                                                |                               |                                     |                              |                         |              |                      |                       |

As is stated throughout if you have any difficulty, or find errors, please let Eric Rueter – <u>Eric@FleetFootFarm.com</u> or 865.599.3594 know. I cannot correct it if I do not know it's a problem.